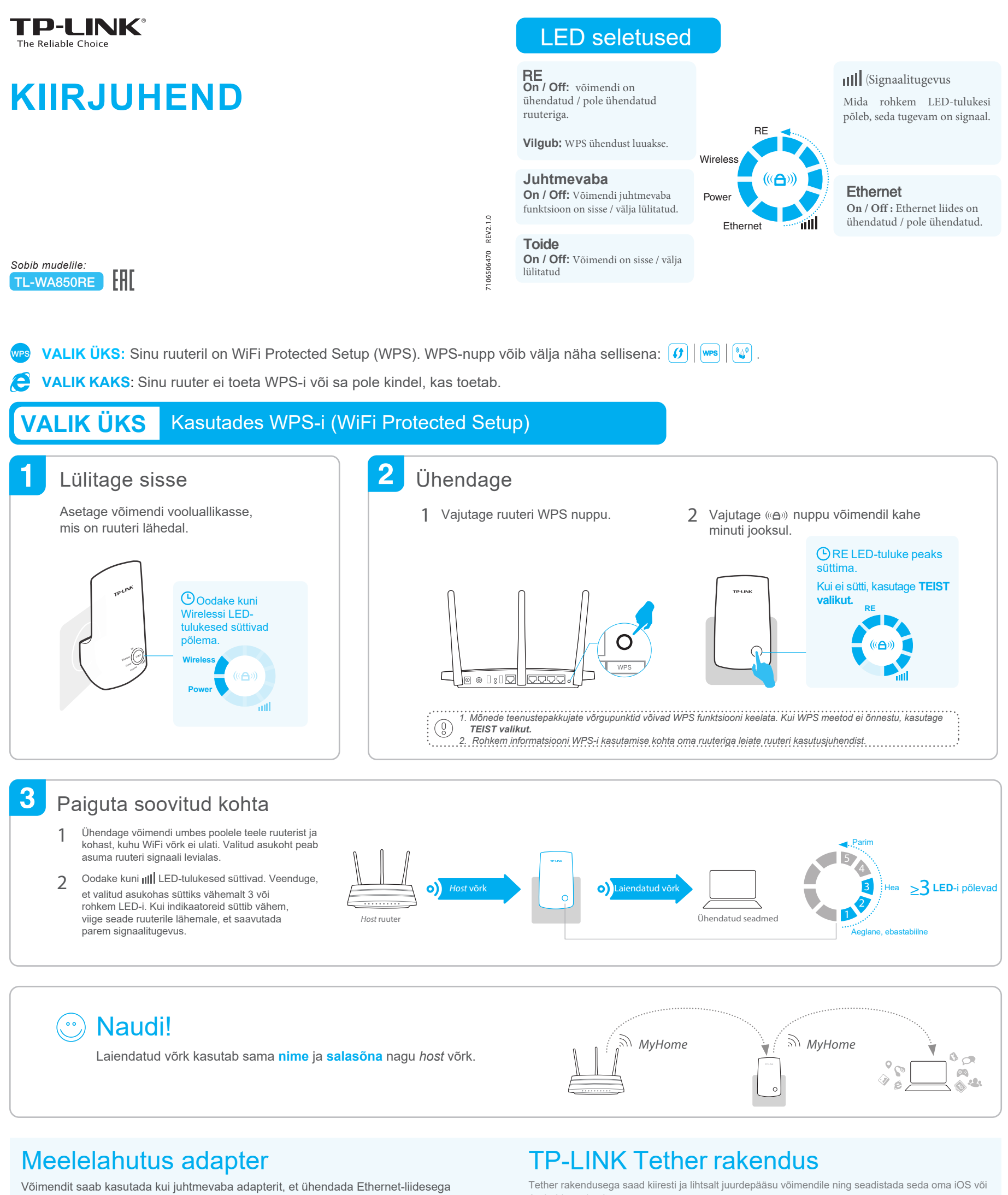

# seadmeid nagu Blu-ray mängijad, mängukonsoolid, DVR-id või nutitelerid.

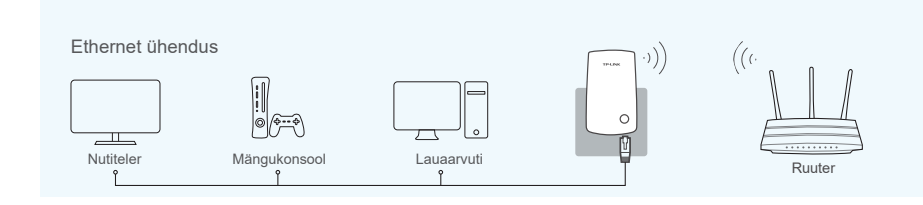

Android seadmelt

0

Seadistamine

×.

Lülitage LED-id sisse/välja

Sätete muutmine

Blokeerige seadmeid

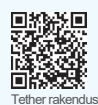

# VALIK KAKS Veebilehitseja kasutamine

| Lülitage sisse                                                                                                    | 2 Ühendage võimendiga                                                                                                    |                                                                                                    |
|----------------------------------------------------------------------------------------------------|----------------------------------------------------------------------------------------------------|----------------------------------------------------------------------------------------------------|
| Asetage võimendi vooluallikasse,                                                                                                    | Windowsi kasutajatele                                                                                                    | Mac OS X kasutajatele                                                                                                    |
| mis on rutten lanedal.                                                                                                    | Uhendused saadaval       47         Juhtmevaba võrguühendus       •         TP-LINK_Extender_XXXXX       •         IIII       •         IIII       •         IIII       •         Uhenda sutematal       •                               | WiFi: On<br>Lülitage WiFi välja                                                                                                    |
|                                                                                                    |                                                                                                    | TP-LINK_Extender_XXXXXX<br>MyHome                                                                                                    |
|                                                                                                    | MyHome III                                                                                                    | Join Other Network<br>Create Network<br>Open Network Preferences                                                                                                    |
|                                                                                                    | <ol> <li>Eemalda Ethernet kaabel on arvutist (kui see on järel).</li> <li>Vajuta WiFi ikoonile taskbaril ja ühendage laiendatud võrku TP-LINK_Extender_XXXXXX.</li> </ol>                                                                | <ol> <li>Eemalda Ethernet kaabel on MACist (kui see<br/>on järel).</li> <li>Vajuta WiFi ikoonile ekraani ülemises<br/>paremas servas ja ühendage laiendatud<br/>võrku TP-LINK_Extender_XXXXXX.</li> </ol> |
| 3 Kohandamine                                                                                                    |                                                                                                    |                                                                                                    |
| 1 Käivitage veebilehitseja ja sisestage http://tp<br>aadressiribale. Sisestage admin (väikeste<br>kasutajanimeks kui parooliks ja vajutage Log                                                                                                    | blinkrepeater.net 2 Loo kasutaja turvaliseks<br>tähtedega) nii vajuta Confirm.<br>gin.                                                                                                    | s võrguhalduseks ja                                                                                                    |
| ← http://tplinkrepeater.net     →                                                                                                    | B       Kui Login         pole võimalik       New Username:         vaadake KKK K1-te.       New Password:         Confirm Password:       Low                                                                                           | Salasõna.                                                                                                    |
| 3 Vali oma ruuteri 2.4 GHz võrk ja sisesta sell<br>salasõna ( <i>MITTE JUST LOODUD KASUTA</i><br>SALASÕNA!). Vajuta Next.                                                                                                    | e 4 Säilita kas hosti SSID või kohanda seda<br>JA laiendatud 2.4 GHz võrgu jaoks ning vajuta<br>Next.                                                                                                    | 5 Kinnita oma seadistused ja vajuta <b>Save</b> .<br>Kontrolli RE LED-tulukesi.                                                                                                    |
| Wireless Settings       2.4.GHz Host Network     Summary       Please select 2.4.GHz host network.       ID     SSID     Signal     MAC Address     Security       II     MyHome     all     00:0ALEE:13:09:19     Im       Host 2.4.GHz password:     12345678     Next       IO     3     TP-LINK_1     all     00:4A:00:D1:0F:22     Im | Wreless Sattings         2.4GHz Host Network         Summary         Extended 2.4GHz SSID:         MyHome       Copy Host SSID         Hold SSID broadcast         Note: The extended 2.4GHz password is the same as your Host password. | (•) RE LED peaks<br>süttima ning jääma<br>põlema. Kui ei, vaata<br>KKK K3-e.                                                                                                    |
| Eat Other Rescan                                                                                                    | Back                                                                                                    |                                                                                                    |
| Paiguta soovitud kohta                                                                                                    | © Naudi!                                                                                                    |                                                                                                    |
| Vaata juhendi VALIK ÜHE<br>punkt nr 3.                                                                                                    | Laiendatud võrk kasutab sama salasõna nagu<br>sellest, mille kohandamise ajal määrasite võrgu                                                                                                    | u <i>host</i> võrk, kuid <mark>nimi</mark> võib erineda sõltuvalt<br>u nimeks.                                                                                                    |

## KKK (Korduma Kippuvad Küsimused)

### K1. Miks ma ei saa juurdepääsu Login lehele kui olen sisenenud http://tplinkrepeater.net oma veebilehitsejast?

V1: Veendu et su arvuti on ühendatud laiendatud võrki.

V2: Veendu, et su arvuti on automaatselt valinud IP aadressi ja DNS serveri aadressi.
V3: Kasuta IP aadressi, et pääseda ligi võimendile. IP on vaikimisi 192.168.0.254. Kui Laiendi on ruuteriga ühendatud, tuleks minna ruuteri DHCP client listi ja saada sealt ruuteri hetkeline IP aadress.

V4: Lähtestage võimendi ja ühendage see juhtmevabasse võrku. Sisestage veebilehitsejasse http://tplinkrepeater.net või 192.168.0.254 ja vajutage Enter.

#### K2. Kuidas lähtestada võimendit?

V: Kui võimendi on sisse lülitatud, vajutage RESET nuppu kuni kõik LED-tuled lähevad samaaegselt põlema. Siis laske nupp lahti.

#### K3. Miks RE LED-tuluke ei sütti pärast VALIK KAHE sooritamist?

- V1: Võisite sisestada host võrgu WiFi parooli seadistamise ajal valesti. Logige võimendi veebi halduslehele ja kontrollige salasõna õigsust.
- V2: Võimendi võib olla levialast väljas. Paigutage see ruuterile lähemale.

©2016 TP-LINK

V3: Lähtestage võimendi ja seadistage see uuesti.